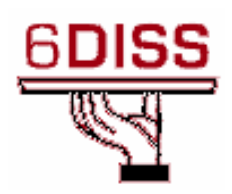

# Central America Workshop - Guatemala City Guatemala 30 January -1 February '07

**RIPng Configuration** 

Pedro Lorga (lorga@fccn.pt) Simon Muyal (muyal@renater.pt) Piers O'Hanlon (p.ohanlon@cs.ucl.ac.uk)

# Laboratory Exercise: RIPng configuration

# Objectives

In this laboratory exercise you will complete the following tasks:

- Enable RIPng on a Cisco router
- Gather information regarding RIPng protocol
- Debug RIPng IPv6

## **Visual Objective**

The following figure shows the configuration of the RIPng laboratory:

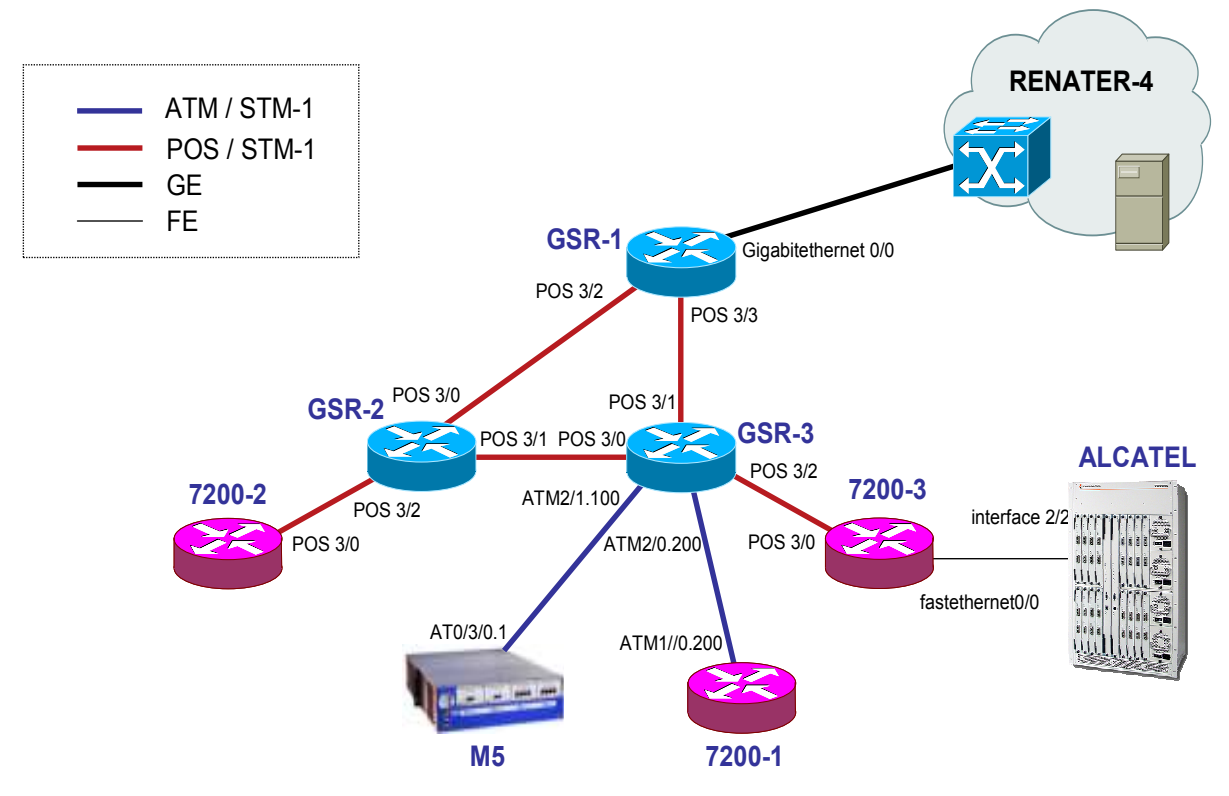

Figure 1: Scenario topology

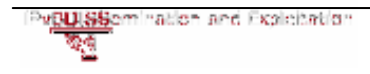

### Setup/Scenario

In this scenario there are two Cisco GSR routers and three 7200 that you will use. The routers are connected by ATM or POS ports to each other.

### Preparing the LAB

There will be 2 groups per router.

| Groups   | Routers  |  |
|----------|----------|--|
| Group 1  | GSR 2    |  |
| Group 2  |          |  |
| Group 3  | GSR 3    |  |
| Group 4  |          |  |
| Group 5  | 7200 – 1 |  |
| Group 6  |          |  |
| Group 7  | 7200 – 2 |  |
| Group 8  |          |  |
| Group 9  | 7200 - 3 |  |
| Group 10 | ,200 5   |  |

**Table 1: Groups per Routers** 

To connect to the router, you should use the fallowing IPv4 addresses:

| Name   | How to connect |
|--------|----------------|
| GSR-2  | 194.254.101.5  |
| GSR-3  | 194.254.101.6  |
| 7200-1 | 194.254.101.12 |
| 7200-2 | 194.254.101.8  |
| 7200-3 | 194.254.101.9  |

Table 2 - Addresses to connect

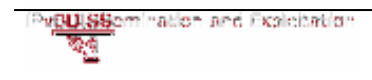

#### **IPv4 Configured Interconnections:**

| Router #1 (IPv4 address)       | Router #2 (IPv4 address)       | Interconnection prefix |
|--------------------------------|--------------------------------|------------------------|
| <b>GSR-1</b> (194.254.101.73)  | <b>GSR-2</b> (194.254.101.74)  | 194.254.101.72/30      |
| <b>GSR-1</b> (194.254.101.77)  | <b>GSR-3</b> (194.254.101.78)  | 194.254.101.76/30      |
| <b>7200-2</b> (194.254.101.45) | <b>GSR-2</b> (194.254.101.46)  | 194.254.101.44/30      |
| <b>GSR-2</b> (194.254.101.49)  | <b>GSR-3</b> (194.254.101.50)  | 194.254.101.48/30      |
| <b>GSR-3</b> (194.254.101.53)  | <b>7200-3</b> (194.254.101.54) | 194.254.101.52/30      |
| <b>GSR-3</b> (194.254.101.69)  | <b>7200-1</b> (194.254.101.70) | 194.254.101.68/30      |

Table 3 - IPv4 Interconnection addresses

Bellow you'll find the IPv6 addresses you should use on your routers.

#### Loopback addresses:

| Name   | Loopback address         |
|--------|--------------------------|
| GSR-2  | 2001:660:3007:8005::1/64 |
| GSR-3  | 2001:660:3007:8006::1/64 |
| 7200-1 | 2001:660:3007:8012::1/64 |
| 7200-2 | 2001:660:3007:8008::1/64 |
| 7200-3 | 2001:660:3007:8009::1/64 |

Table 4 – Loopback addresses to use

#### **IPv6 Interconnections:**

| Interconnecions (R1 - R2) | Prefix                  |
|---------------------------|-------------------------|
| GSR-1 - GSR-2             | 2001:660:3007:8101::/64 |
| GSR-1 - GSR-3             | 2001:660:3007:8102::/64 |
| 7200-2 - GSR-2            | 2001:660:3007:8103::/64 |
| GSR-2 - GSR-3             | 2001:660:3007:8104::/64 |
| GSR-3 - 7200-3            | 2001:660:3007:8105::/64 |
| GSR-3 - 7200-1            | 2001:660:3007:8108::/64 |

 Table 5 - Interconnection addresses

R1 has address = prefix::1

R2 has address = prefix::2

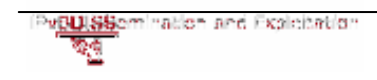

### Task 1: Enabling RIPng

#### **Step 1: Testing connectivity**

Connect to your router using the IPv4 address provided.

```
Login: 6diss
Password: 6diss
```

The first step is to check if your router has IPv6 routing enabled. The global **ipv6 unicast-routing** command should appear in the running configuration.

Try to ping another router that is not directly connected to yours. Did you succeed?

#### Step 2: Enable protocol on the interface

Now, configure the RIP protocol on the interfaces in which you want to enable IPv6.

(Tip:routerX(config-if) # ipv6 ...)

• Check the interfaces in figure 1;

#### **Step 3: Enabling RIPng process**

Create a RIP process, named *riptest* on your router.

```
(Tip: routerX(config) # ipv6 ...)
```

#### Step 4: Defining maximum number of paths

Enter into your RIPng process, and configure it so that two paths are available for each destination.

(Tip1: RouterX(config)# ipv6 router)

```
(Tip2:routerX(config-rtr)# maximum...)
```

#### **Step 5: Redistributing routes**

Now that the process is running, try again to ping another router not directly connected. Did you get a reply? Why?

On the RIPng process configuration, redistribute the connected and static routes.

```
(Tip:routerX(config-rtr) # redistribute ...)
```

#### Step 6: Check your connectivity

Try to ping again the routers and PCs.

#### Step 7: Originate the default Route (only for router GSR-3)

Consider that the router is the gateway for your entire network. This router should originate the default gateway.

```
(Tip:routerX(config-rtr)# ipv6 rip <name> default-information
...)
```

# Task 2: Verifying RIP configuration

On Task 1 you've configured the RIPng protocol, now you will gather information in order to debug any problem.

#### Step 1: Using the show command

The RIPng process is now running on all routers, but are you receiving the information from all of them?

- Collect the information from the RIP process you are running and see if all routers are participating by looking at the RIP database. Also see the next-hop information.
- Check the routing table from RIP
- Now disconnect router 7200-2 by deleting the IPv6 address on the POS3/0 interface o the 7200-2 router. What changes do you see in the database?
- Look again at the RIP process information and routing table. What differences do you see?

```
(Tip: routerx# show ipv6 rip ...)
```

#### **Step 2: Debug the RIPng process**

RIPng also has debugging facilities on the IOS software. This provides more detailed information than the delivered by the *show* command.

- Initiate the debugging process of RIPng process
- Debug RIPng on one interface in which you are running the protocol

(Tip: router x debug ipv6 rip ...)

Semination and Exploitation

What do you see?

Change the maximum paths value in your router. What do you see?

# Summary

After completing these exercises, you should be able to:

- Configure RIPng
- Debug and analyze information from the RIPng

## Appendix A

### Task 1: Enabling RIPng

#### Step 2: Enable protocol on the interface

To configure RIPng on the interfaces you want to run the protocol, you can use the following command lines:

RouterX# enable
RouterX# configure terminal
RouterX(config)# interface POS or ATM[X]
RouterX(config-if)# ipv6 rip process\_name enable

Where *process\_name* is the specific name of the RIPng process you will configure.

Eg:

```
GSR-2# enable
GSR-2# configure terminal
GSR-2# (config)# interface pos3/2
GSR-2#config-if)# ipv6 rip riptest enable
```

#### Step 3: Enabling RIPng process

RouterX# configure terminal
RouterX(config)# ipv6 router rip riptest
Note: on some models the command line might be
 ipv6 rip riptest

#### Step 4: Defining maximum number of paths

Enter in the protocol configuration command line and type the appropriate commands:

RouterX(config)# ipv6 router rip riptest

RouterX (config-rtr)#maximum-paths 2

#### **Step 5: Redistributing routes**

To redistribute the connected and static routes enter into the RIPng process and type the appropriate commands:

RouterX(config)# ipv6 router rip riptest

RouterX (config-rtr)# redistribute connected

RouterX (config-rtr)# redistribute static

To redistribute routes from another protocol use the same approach.

#### Step 7: Originate the default Route

To originate the default route, in the interface where you want to send this advertisement, you must type the commands:

GSR-3# configure terminal

GSR-3# (config)# interface pos3/2

GSR-2#(config-if)# ipv6 rip riptest default-information originate

Repeat the command on the other interfaces (ATM2/0.200, POS 3/0).

The other way to do this is using the following command:

Routerx#(config-if)# ipv6 rip riptest default-information only

This will make the router to only announce the *default route*, and no other routes or updates. The *originate* option will announce the updates and routes, plus the default route. You can also have more them one default route and define a metric to choose between each other:

Routerx#(config-if)# ipv6 rip riptest default-information [only|originate] [metric value]

#### Task 2: Verifying RIP configuration

#### Step 1: Using the show command

• Collect the information from the RIP process

**Note:** the fallowing outputs are only examples. They are not the output from these exercises. The sole purpose is to show how they look like.

#### RouterX# show ipv6 rip database

```
RIP process "riptest", local RIB
2001:DB8:CAFE:4::1/128, metric 3, installed
FastEthernet1/FE80::216:C8FF:FE30:5FC4, expires in 170 secs
2001:DB8:CAFE:4::/64, metric 3, installed
FastEthernet1/FE80::216:C8FF:FE30:5FC4, expires in 170 secs
2001:DB8:CAFE:D::/64, metric 3, installed
FastEthernet1/FE80::216:C8FF:FE30:5FC4, expires in 170 secs
2001:DB8:CAFE:13::/64, metric 2
FastEthernet1/FE80::216:C8FF:FE30:5FC4, expires in 170 secs
2001:DB8:CAFE:34::/64, metric 2, installed
FastEthernet1/FE80::216:C8FF:FE30:5FC4, expires in 170 secs
```

```
::/0, metric 2, installed
FastEthernet1/FE80::216:C8FF:FE30:5FC4, expires in 170 secs
```

#### RouterX# show ipv6 rip next-hops

```
RIP process "riptest", Next Hops
FE80::217:E0FF:FED6:7D3/FastEthernet0 [4 paths]
FE80::218:19FF:FE18:964C/Vlan32 [4 paths]Check the routing table
```

#### RouterX# show ipv6 route rip

```
IPv6 Routing Table - 13 entries
Codes: C - Connected, L - Local, S - Static, R - RIP, B - BGP
      U - Per-user Static route
       I1 - ISIS L1, I2 - ISIS L2, IA - ISIS interarea, IS -
ISIS summary
      O - OSPF intra, OI - OSPF inter, OE1 - OSPF ext 1, OE2 -
OSPF ext 2
      ON1 - OSPF NSSA ext 1, ON2 - OSPF NSSA ext 2
       D - EIGRP, EX - EIGRP external
R
    ::/0 [120/2]
    via FE80::216:C8FF:FE30:5FC4, FastEthernet1
R
   2001:DB8:CAFE:4::/64 [120/3]
    via FE80::216:C8FF:FE30:5FC4, FastEthernet1
R
   2001:DB8:CAFE:4::1/128 [120/3]
    via FE80::216:C8FF:FE30:5FC4, FastEthernet1
R
   2001:DB8:CAFE:D::/64 [120/3]
    via FE80::216:C8FF:FE30:5FC4, FastEthernet1
   2001:DB8:CAFE:34::/64 [120/2]
R
    via FE80::216:C8FF:FE30:5FC4, FastEthernet1
```

#### **Step 2: Debug the RIPng process**

- Send the output from debug to your monitor:
  - RouterX# terminal monitor
- Debug the RIPng

#### RouterX# debug ipv6 rip

```
*Jul 12 08:39:36.479: RIPng: response received from
FE80::217:E0FF:FED6:7D3 on FastEthernet0 for quitorip
*Jul 12 08:39:36.479: src=FE80::217:E0FF:FED6:7D3 (FastEthernet0)
*Jul 12 08:39:36.479: dst=FF02::9
*Jul 12 08:39:36.479: sport=521, dport=521, length=92
*Jul 12 08:39:36.479: command=2, version=1, mbz=0, #rte=4
```

```
*Jul 12 08:39:36.479: tag=0, metric=1, prefix=2001:DB8:CAFE:1::1/128
*Jul 12 08:39:36.479: tag=0, metric=1, prefix=2001:DB8:CAFE:A::/64
*Jul 12 08:39:36.479: tag=0, metric=1, prefix=2001:DB8:CAFE:13::/64
(...)
```

• Debug RIPng on an interface

gsr-2# debug ipv6 rip pos3/1